Titan FX 口座開設方法

TitanFXの口座開設方法!取引を始めるまでの手順・本人確認の手順など(タイタンFX)

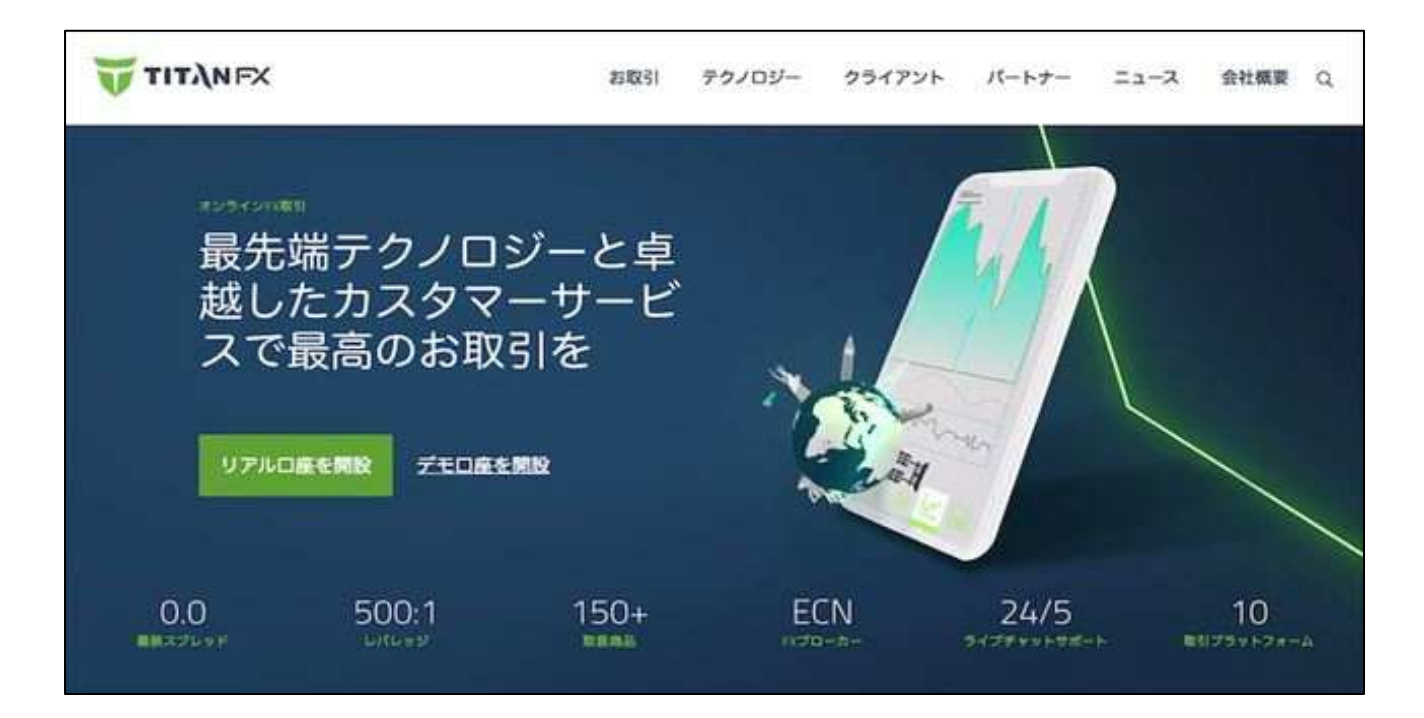

この記事では、TitanFX(タイタンFX)の口座開設~取引開始までの手順を解説します。 あらかじめ本人認証に必要な以下の必要書類の画像データを用意してください。 書類全体が鮮明に写るように撮影し、顔写真の有無・有効期限・発行日などにも注意しましょう。

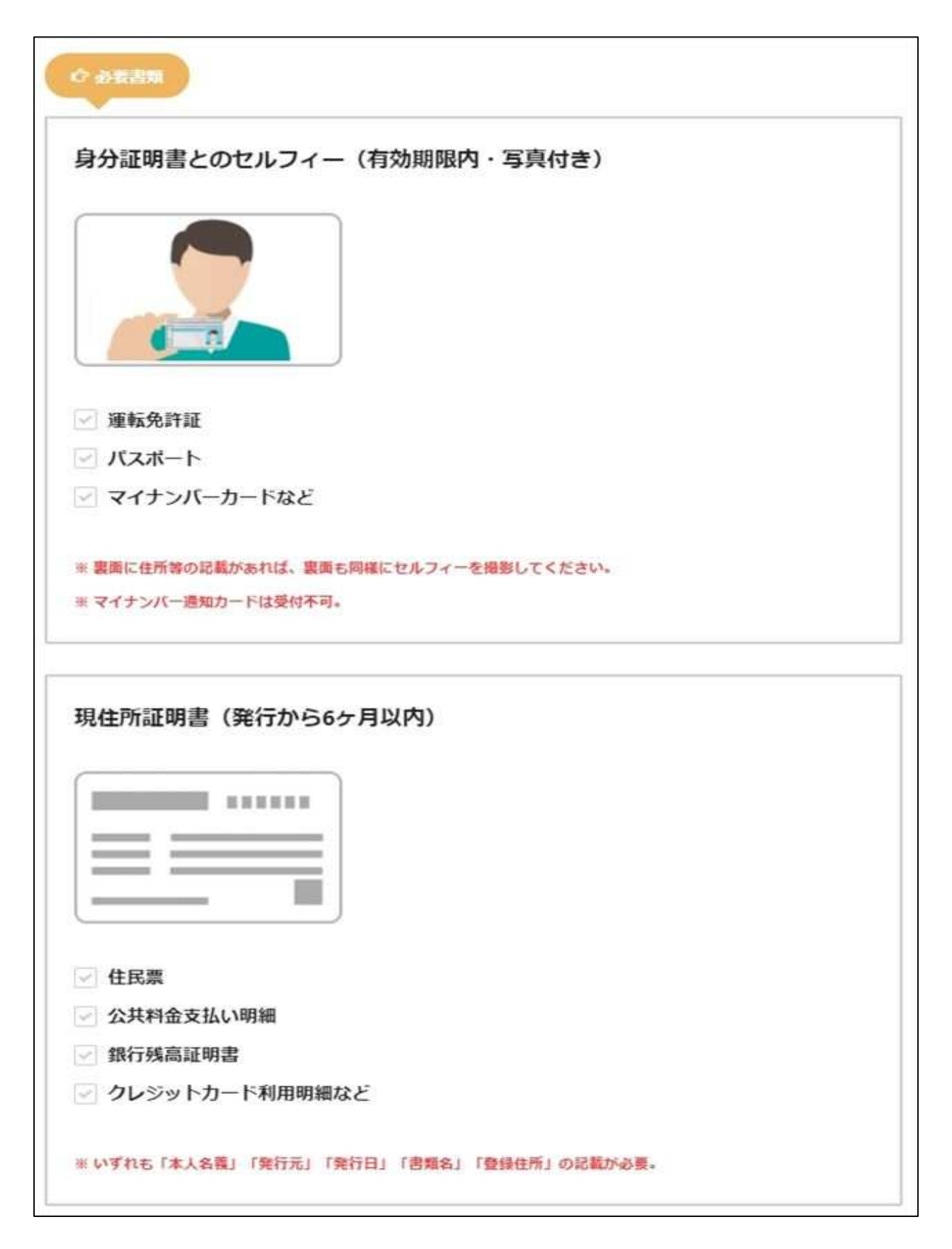

### 公式サイトヘアクセス

| TITANFX                                | WebTrader Client Login |
|----------------------------------------|------------------------|
| 多くのトレーダーが<br>Titan Fyle乗り換える理由は<br>安全性 | Teas                   |
| - 1475ム<br>リアルロ座開設<br>デモロ座開設           |                        |

まず、TITAN FX公式サイトトップにあるリアルロ座開設をクリックしてください。

基本情報の入力

| 😈 τιτλη FX                                                                                                    |
|----------------------------------------------------------------------------------------------------|
| "Titan FX で トレーダーになろう"                                                                                                    |
| "世界トップレベルのFXブローカーで 取引を始めましょう"                                                                                                    |
| 安心な簡単お申込みで                                                                                                    |
| ユーザー登録 取引口座を選択 お客様情報の入力                                                                                                    |
| お申込み口座を選択・                                                                                                    |
| ○ 個人取引口座 ○ 法人取引口座                                                                                                    |
| メールアドレスとパスワードの登録                                                                                                    |
| メールアドレス・<br>user@example.com                                                                                                    |
| パスワード・                                                                                                    |
| Password123                                                                                                    |
| ─ 今後、当社からの重要なニュースイベントや相場状況などの情報を受け取ることに同意します。(登録後、設定                                                                                                    |
| は変更いただけます)                                                                                                    |
| さあ、始めましょう 🚽                                                                                                    |
| ユーザー登録       取引口座を選択・         お申込み口座を選択・         ● 個人取引口座       法人取引口座         メールアドレスとバスワードの登録         メールアドレスと、バスワードの登録         メールアドレス・         User@example.com         パスワード・         Password123         ● 今後、当社からの重要なニュースイベントや相場状況などの情報を受け取ることに同意します。(登録後、設定<br>は変更いただけます) <ul> <li> <ul> <li> <li> <ul> <li> <li> <ul> <li> <li> <ul> <li> <li> <li> </li></li></li></ul> </li> </li></ul> </li> <li> <ul> <li>         (登録後、設定</li> <li>         (登録後、設定</li> <li>         (登録後、登録</li> <li>         (登録)</li> <li>         (登録)</li> <li>         (登録)</li> <li>         (登録)</li> <li>         (登録)</li> <li> </li></ul> <li>         (登録)</li> <li>         (登録)</li> <li>         (登録)</li> <li>         (登録)</li> <li>         (登録)</li> <li>         (登録)</li> <li>         (登録)</li> <li>         (登録)</li> <li>         (登録)</li> <li> </li></li></li></ul> <li>         (登録)</li> <li>         (登録)</li> <li>         (登録)</li> <li>         (登録)</li> <li>         (登録)</li> <li>         (登録)</li> <li>         (登録)</li> <li>         (登録)</li> <li>         (登録)</li> <li>         (登録)</li> <li>         (登録)</li> <li>         (登録)</li> <li>         (登録)</li> <li>         (登録)</li> <li> </li></li></li></ul> <li> <ul> <li>         (登録)</li> <li>         (登録)</li> <li>         (登録)</li> <li>         (登録)</li> <li>         (登録)</li> <li>         (登録)</li> <li>         (登録)</li> <li>         (登録</li></ul></li></li></ul> |

個人取引口座または法人取引口座を選択、メールアドレスを入力、

マイページログインのためのパスワードを設定してください。

利用規約同意にチェックを入れたら、さあ、始めましょうをクリックします。

取引口座の選択

| <b>ΤΙΤ</b> ΛΝΕΧ                                                                                           |
|----------------------------------------------------------------------------------------------------|
| "Titan FX で トレーダーになろう"<br>"世界トップレベルのFXブローカーで取引を始めましょう"                                                    |
| 安心な簡単お申込みで                                                                                                |
| ユーザー登録 取引口座を選択 お客様情報の入力                                                                                   |
| 取引口座を選択してください<br>プラットフォーム * ④<br>MT4 MT5<br>口座タイプ * ④<br>スタンダード ① ブレード                                    |
| レバレッジ・<br>〇 500:1 〇 400:1 〇 300:1 〇 100:1 〇 50:1 〇 1:1                                                    |
| ベース通貨・<br>○ JPY ○ USD ○ SGD ○ EUR                                                                         |
| <ul> <li>         金融サービスガイド、金融商品開示文書、及び取引規約を確認の上、マージン商品の性質とリスクを理解し、同意します。         次へ         次へ</li></ul> |

プラットフォーム(取引ツール)・口座タイプ・レバレッジ・ ベース通貨(口座通貨)を選択します。 利用規約同意にチェックを入れたら、次へをクリックしてください。

|                                                                                                    | TITANFX                                         |
|----------------------------------------------------------------------------------------------------|-------------------------------------------------|
| "Titan FX で                                                                                        | トレーダーになろう"                                      |
| "世界トップレペルのF                                                                                        | -Xプローカーで 取引を始めましょう"                             |
| 1722                                                                                               |                                                 |
| 安                                                                                                  | 心な簡単お申込みで                                       |
| ユーザー登録                                                                                             | 取引回座を選択 お客様情報の入力                                |
| /                                                                                                  |                                                 |
| お客様情報を入力してください                                                                                     |                                                 |
| パスポートや運転免許証券の身分証明書に言い。                                                                             | 2載されているお名前(ヘボン式ローマ字)を入力してくださ                    |
|                                                                                                    |                                                 |
| 名 (ヘホン式ローマ子) ・<br>(例: Taro)                                                                        | 授 (ヘホン式ローマチ) ・<br>(例:Yamada)                    |
| 生年月日(1975年1月15日の場合は、15/01/1                                                                        | 1975となります) *                                    |
| DD/MM/YYYY                                                                                         |                                                 |
| 発生所を入力してくたさい<br>登録後に現住所の認証手続きが必要となり』<br>をご入力ください。                                                  | Eす。公共料金の請求書や銀行の利用明細に記載されている住所                   |
| 国名*<br>国名                                                                                          | •                                               |
| 国名・<br>国名<br>電話番号・                                                                                 | •                                               |
| 国名・<br>国名<br>電話巻号・<br>● ・ 090-1234-5678                                                            | •                                               |
| 間名・<br>国名<br>電話番号・<br>・ 090-1234-5678<br>往所・<br>1-2-3, Akasaka                                     | •                                               |
| 国名・<br>国名<br>電話番号・<br>・ 090-1234-5678<br>住所・<br>1-2-3, Akasaka                                     | ◆                                               |
| 間名・<br>国名<br>電話番号・<br>● 090-1234-5678<br>住所・<br>1-2-3, Akasaka<br>市区町村・<br>Chiyoda-ku              | ・<br><i>都進府県・</i><br>下okyo:<br>第便勝号・<br>1112222 |
| 国名・<br>国名<br><sup>電話勝号・</sup><br>● ・ 090-1234-5678<br>住所・<br>1-2-3, Akasaka<br>市区町村・<br>Chiyoda-ku | ・<br><i>都識府集・</i><br>Tokya:<br>第変勝号・<br>1112222 |
| 国名・<br>国名<br>電話番号・<br>・ 090-1234-5678<br>注所・<br>1-2-3, Akasaka<br>市区町村・<br>Chiyoda-ku              | ・<br>都道府県・<br>石okyo                             |

さらに詳しい個人情報を入力します。

氏名(ローマ字)・生年月日・国名・電話番号・住所(ローマ字)を入力したら、 取引口座を開設するをクリックしてください。

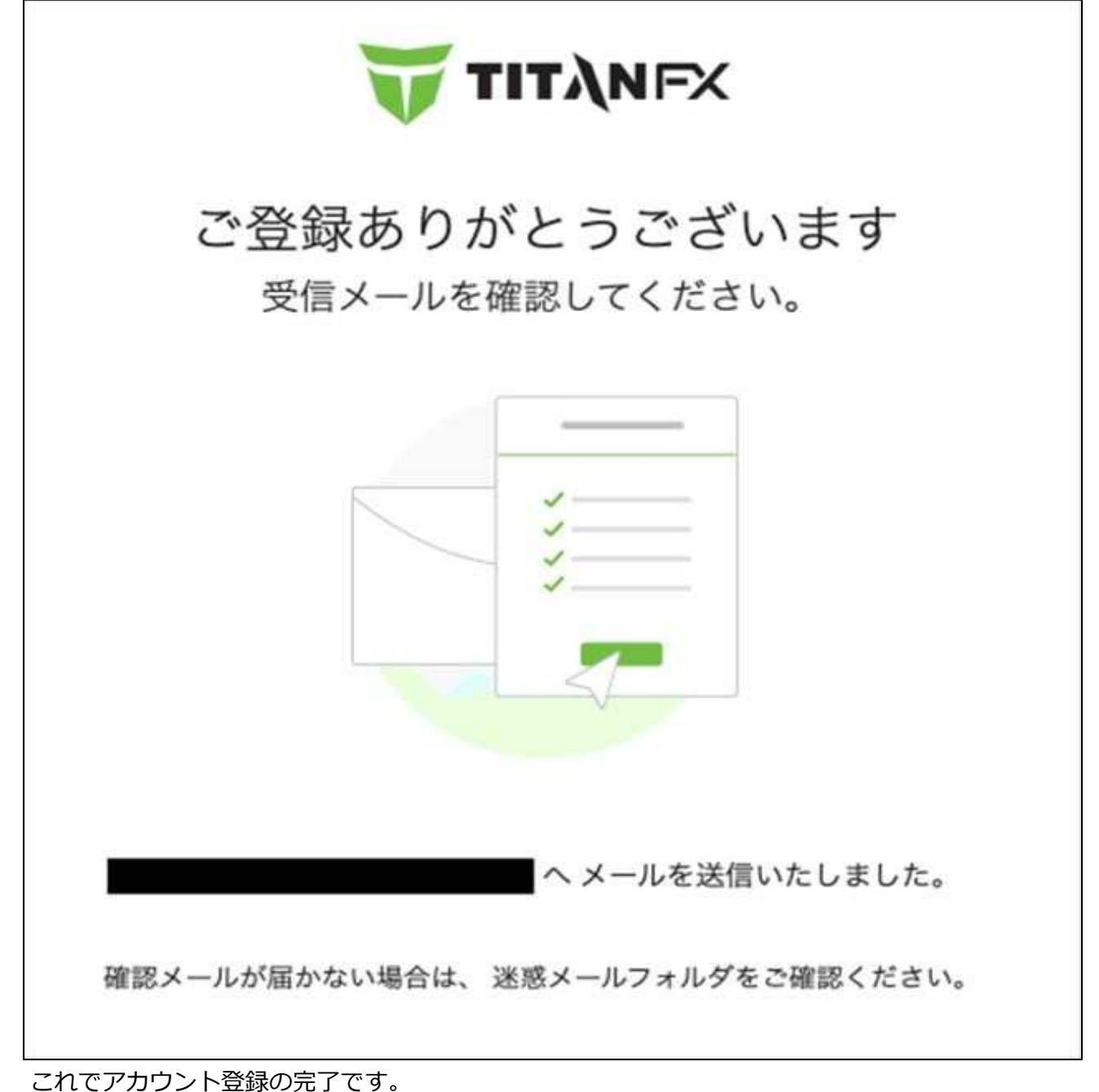

次に、メールをチェックしてください。

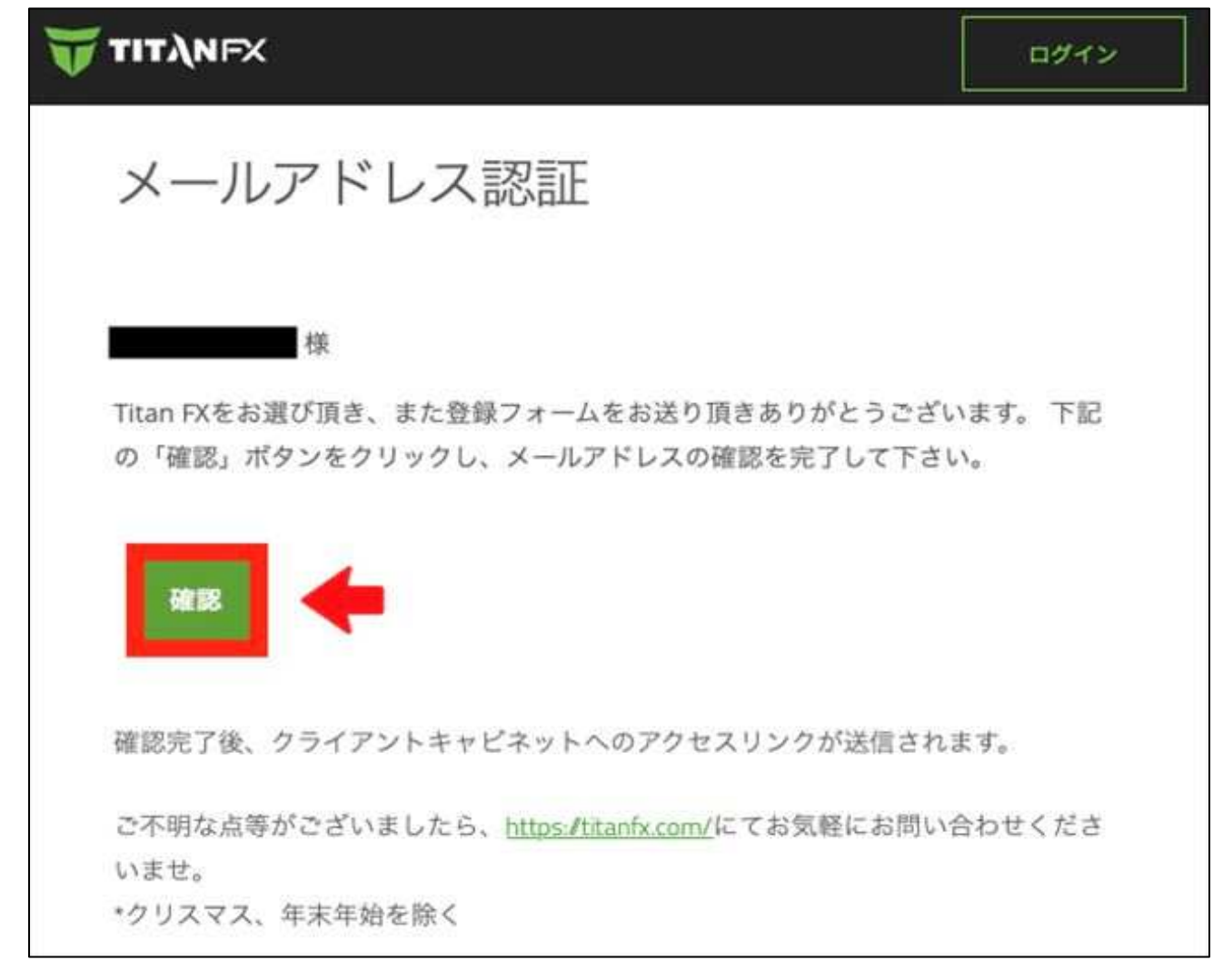

TITAN FXからのメール本文にある確認をクリックします。

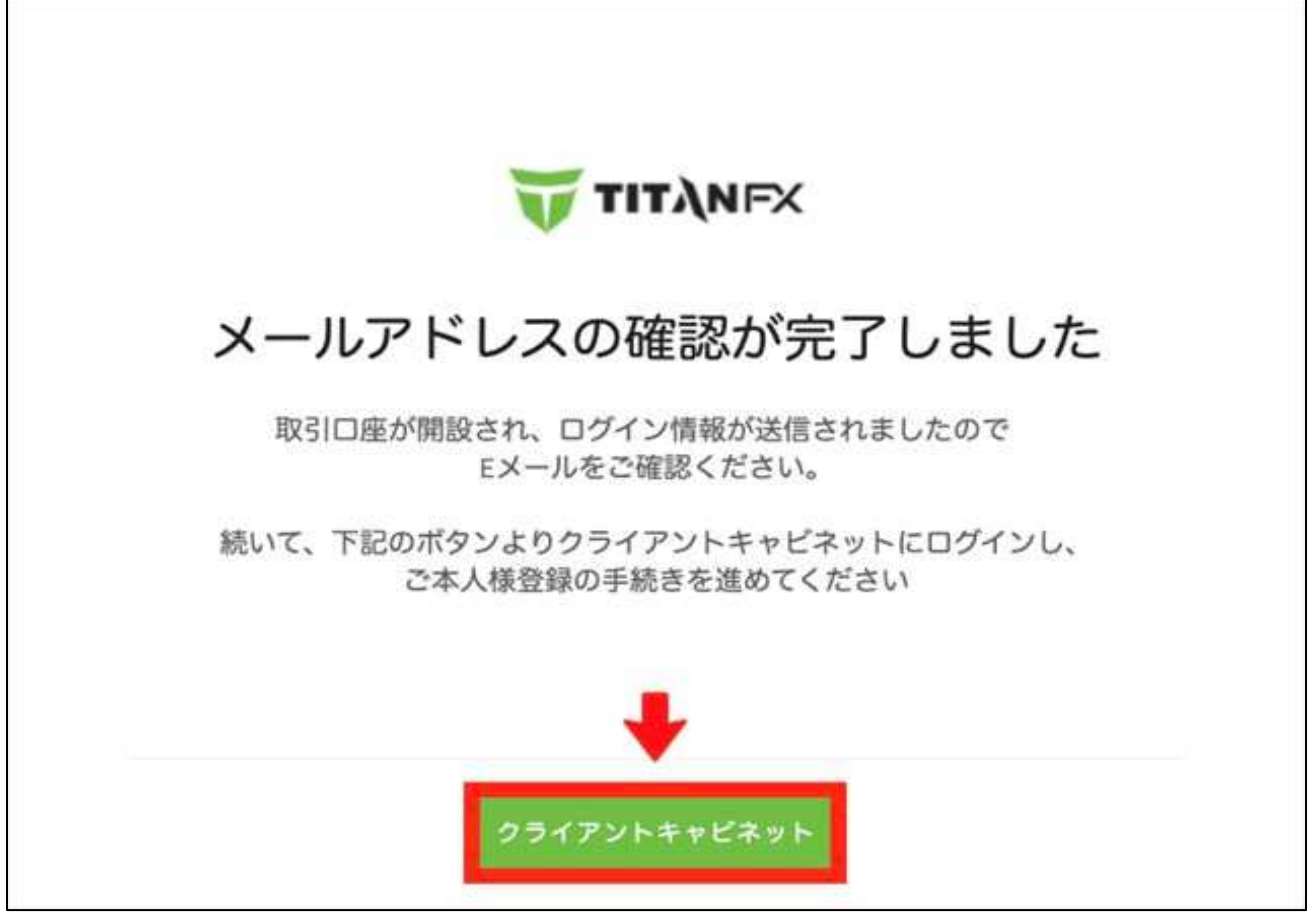

メール認証が完了します。

次に、クライアントキャビネット(マイページ)をクリックしてログインしてください。

### 本人認証を完了させる

ユーザー情報の設定

| TITANFX                     | 9947254+E24<br>F | S statute S presses (                                                                                                    | ~ |
|-----------------------------|------------------|----------------------------------------------------------------------------------------------------|---|
| nil 77925-+<br>P 22<br>t 22 |                  | <image/> <image/> <image/> <image/> <image/> <image/> <section-header><section-header><section-header><section-header></section-header></section-header></section-header></section-header> |   |

\_\_\_\_\_ マイページトップにある、ご本人様確認を開始するをクリックします。

| 0                                                  | (2)                                         | 3                              | 4            |
|----------------------------------------------------|---------------------------------------------|--------------------------------|--------------|
| お客様情報                                              | 身分証明書の確認                                    | 住所の確認                          | 取引口座の開設      |
| セキュリティ                                             | 情報と設定<br>質問の答えを入力してく                        | ださい                            |              |
| これを設定することにより                                       | 、ログイン情報を紛失した際に                              | 、本人確認に使用しログイ                   | ンできるようになります。 |
| <b>秘密の資料・</b><br>秘密の質問を選んでくれ                       | Sati ~ 二〇日<br>(1997)                        | <b>戦闘の勝支・</b><br>軍の若夫を入力してください |              |
| <b>雇用業種と雇用形態を</b><br>KYC(顧客確認)およびア<br>がございますことをご了承 | <b>選択してください</b><br>ンチマネーロンダリング(AMI<br>ください。 | )規約により、雇用業種と                   | 雇用形態をお伺いする必要 |
| 編用業種・<br>(何) 甜快菜                                   | 第四百百百百百百百百百百百百百百百百百百百百百百百百百百百百百百百百百百百百      | •<br>E社則                       |              |
| <b>今後の投資計画につし</b><br>この情報は今後の投資上限                  | <b>いてお聞かせください</b><br>顔の設定にかかわる場合がごさ         | います。                           |              |
| 今後12ヶ月の間にTitan FXへ<br>らいになると想定しますか?                | の投資額はどのく Titan FX<br>する予定                   | への投資額をどのくらいの期<br>ですか?          | 同維持          |
| 投資額・<br>投資額を選んでくださ)                                | な 、 、 、 、 、 、 、 、 、 、 、 、 、 、 、 、 、 、 、     | W・<br>期間を選んでください               | ~            |
|                                                    |                                             |                                | +            |
| 戻る                                                 |                                             |                                | 214          |

ユーザー情報を設定します。

ログイン情報を紛失した際に必要となる、秘密の質問・秘密の質問の答えを設定します。 さらに、雇用業種・雇用形態・投資額・投資期間にも回答したら、次へをクリックしてください。

### 本人確認書類・セルフィーの提出

| 0                                       |                                                |                                                   |                                        |
|-----------------------------------------|------------------------------------------------|---------------------------------------------------|----------------------------------------|
| お客様情報                                   | 身分証明書の確認                                       | 住所の確認                                             | 取引口座の開設                                |
| 身分証明書の<br>ご本人様確認のため、<br>KYC/AML規約に基づき、  | )確認 – 書類を追<br>顔写真付き身分証明書を<br>さ本人様確認として、顔写真付き   | 選んでください<br>持ったセルフィー写真<br><sup>8身分証明書のセルフィー3</sup> | 、)<br><b>[をご提出ください</b><br>『真を一点もしくは複数ご |
| 田からにたくの多いですから                           | F 9 o                                          |                                                   |                                        |
| 提出する書類を1占ま                              | 澤びください                                         |                                                   |                                        |
| 提出する書類を1点ま<br>まず初めに、次の画面です<br>お顔を撮影します。 | <b>3選びください</b><br>書類の画像を撮影します。カメラ              | の前に、書類をかざしてく                                      | ださい。その後、お客様の                           |
| 提出する書類を1点ま<br>まず初めに、次の画面です<br>お顔を撮影します。 | 選びください     書類の画像を撮影します。カメラ                     | の前に、書類をかざしてく                                      | ださい。その後、お客様の<br>マイナンパーカード              |
| 提出する書類を1点ま<br>まず初めに、次の画面です<br>お顔を撮影します。 | 3選びください     書類の画像を撮影します。カメラ     ご    温味免     3 | の前に、書類をかざしてく<br><sup>決理</sup>                     | ださい。その後、お客様の<br><b>マイナンパーカード</b>       |
| 提出する書類を1点ままず初めに、次の画面ですお顔を撮影します。         | 選びください                                         | の前に、書類をかざしてく<br><sup>許羅</sup>                     | ださい。その後、お客様の<br>マイナンバーカード              |
| 提出する書類を1点ま<br>まず初めに、次の画面です<br>お顔を撮影します。 | う<br>選びください<br>書類の画像を撮影します。カメラ<br>運転免          | の前に、書類をかざしてく                                      | ださい。その後、お客様の<br><b>マイナンバーカード</b>       |

あらかじめ用意していた身分証明書とのセルフィーを提出します。

書類の種類を選択したら、次へをクリックしてください(ここでは運転免許証を選択)。

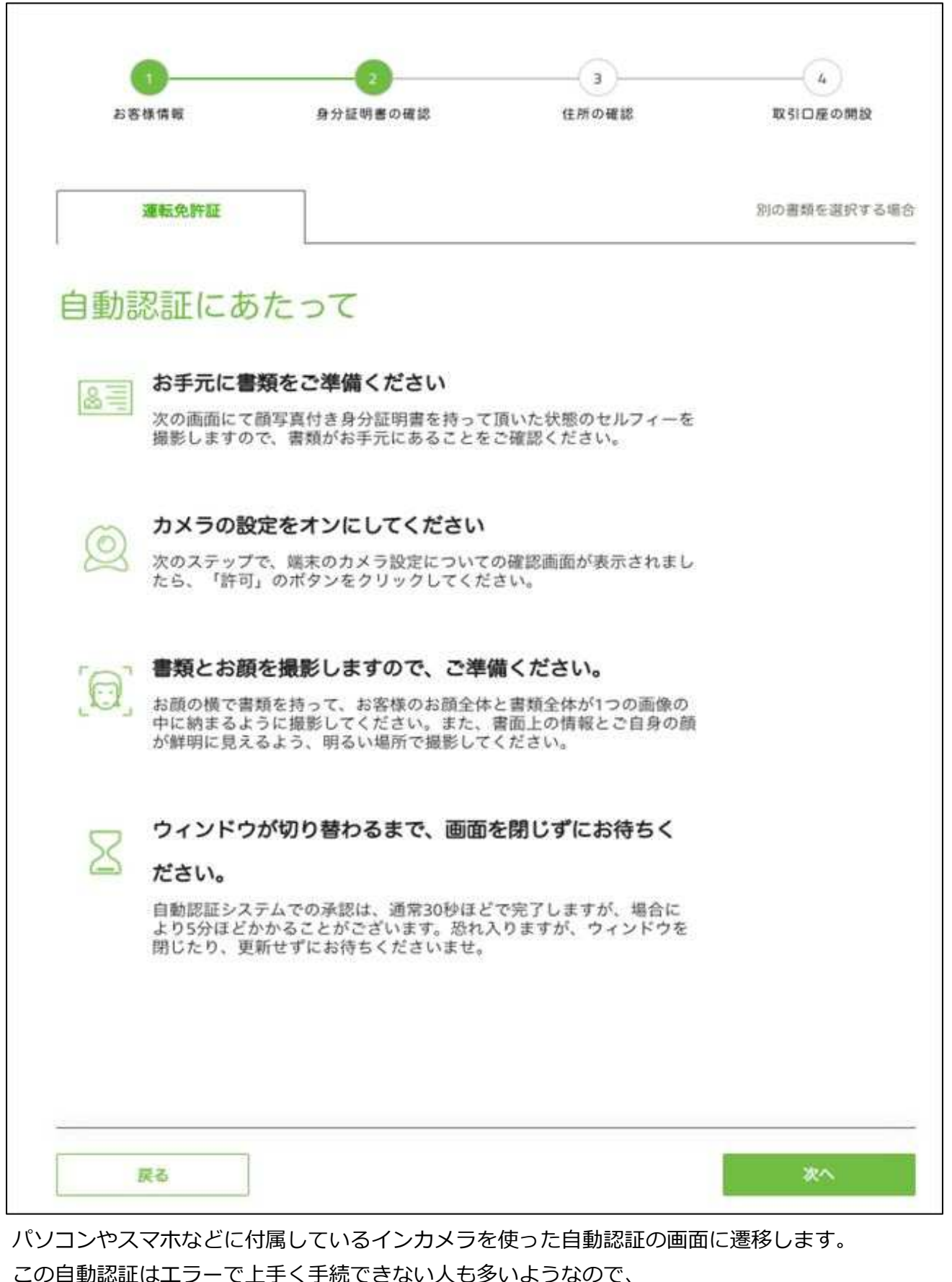

この自動認証はエフーでエナくナ祝できない人も多いようなので、

ここでは自動認証ではなく手動アップデートの方法で進めます。

一度マイページからログアウトして再ログインしてください

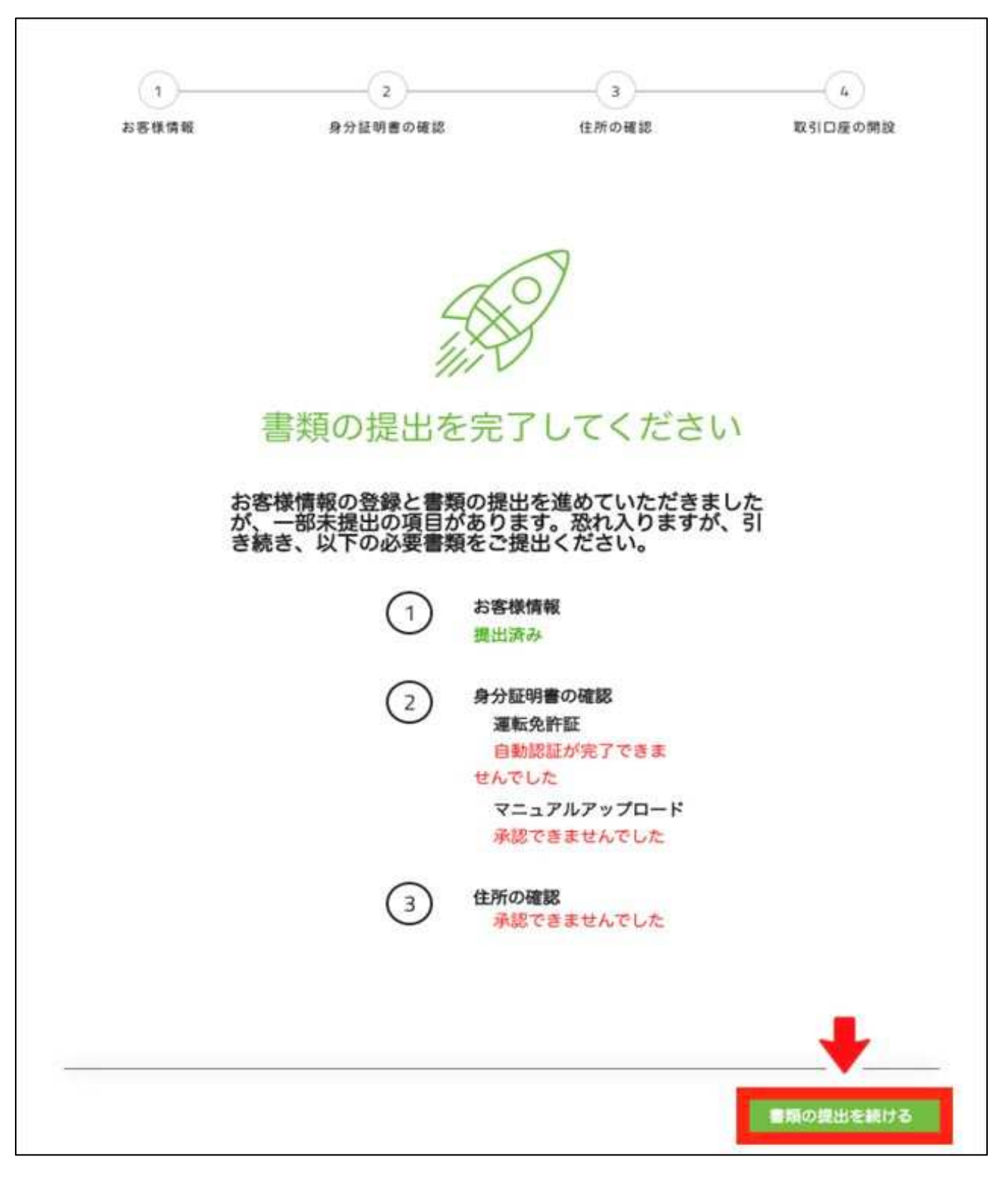

マイページトップに上記画面が表示されるので、書類の提出を続けるをクリックします。

| 0                                                            | (2)                                                 | (3)                    | (à)          |
|--------------------------------------------------------------|-----------------------------------------------------|------------------------|--------------|
| お客様情報                                                        | 身分証明書の確認                                            | 住所の確認                  | 取引口座の開設      |
| セキュリティ 秘密の質問を選んで、                                            | 情報と設定<br>質問の答えを入力してく                                | ださい                    | ンできるようになります。 |
|                                                              |                                                     | 通知の等え・                 |              |
| 雇用業種と雇用形態な<br>KYC(顧客確認)およびア<br>がございますことをご了対                  | を選択してください<br>シチマネーロンダリング(AMI<br>くください。              | )規約により、雇用業種と           | 雇用形態をお伺いする必要 |
| 道用業種・<br>                                                    |                                                     |                        | ~            |
| 今後の投資計画につい<br>この情報は今後の投資上目<br>今後12ヶ月の間にTitan FX <sup>4</sup> | いてお聞かせください<br>該額の設定にかかわる場合がごさ<br>、の投資額はどのく Titan FX | います。<br>への投資額をどのくらいの期! | 閉維持          |
| らいになると想定しますか?                                                | ・ する予定<br>~                                         | :ですか?                  | •            |
|                                                              |                                                     |                        | +            |
| 戻る                                                           |                                                     |                        | 次へ           |

ユーザー情報は設定済なので、そのまま次へをクリックします。

| あ客株情報       身分証明書の確認       住所の確認       取Si口屋の開設         身分証明書の確認       書類を選んでください         こ本人様確認のため、顔写真付き身分証明書を持ったセルフィー写真をご提出ください         CA人様確認のため、顔写真付き身分証明書を持ったセルフィー写真をご提出ください         KYC/AML規約に基づき、ご本人様確認として、面写真付き身分証明書のセルフィー写真を一点もしくは複数で出いただく必要がございます。         提出する書類を1点お選びください         まず初めに、次の画面で書類の画像を提影します。カメラの前に、書類をかざしてください。その後、お客様の記録を提影します。         パスポート       図 運転免許証                                                                                                    | 0                                                        | 0                                                    |                                |                           |
|----------------------------------------------------------------------------------------------------|----------------------------------------------------------|------------------------------------------------------|--------------------------------|---------------------------|
| 身分証明書の確認 – 書類を選んでください ごの こののでは、「「「「「」」、「スポート 正本 第24 第25 第25                                                                                                    | お客様情報                                                    | 身分証明書の確認                                             | 住所の確認                          | 取引口度の開設                   |
| 身力証明書の推認 — 書類を選んぐくたさい<br>ご本人様確認のため、顔写真付き身分証明書を持ったセルフィー写真をご提出ください<br>KYC/AML規約に基づき、ご本人様確認として、顔写真付き身分証明書のセルフィー写真を一点もしくは複数ご<br>出いただく必要がございます。<br>提出する書類を1点お選びください<br>まず初めに、次の画面で書類の画像を撮影します。カメラの前に、書類をかざしてください。その後、お客様の<br>お顔を撮影します。<br>パスポート<br>アイナンバーカード                                                                                                    | 白八百四寺。                                                   |                                                      |                                |                           |
| ご本人様確認のため、額写真付き身分証明書を持ったセルフィー写真をご提出ください<br>KYC/AML規約に基づき、ご本人様確認として、顔写真付き身分証明書のセルフィー写真を一点もしくは複数ご<br>出いただく必要がございます。 提出する書類を1点お選びください まず初めに、次の画面で書類の画像を撮影します。カメラの前に、書類をかざしてください。その後、お客様のお顔を撮影します。 パスポート パスポート アイナンバーカード                                                                                                    | 身分訨明青0                                                   | )確認一書類を通                                             | 度んでくたさし                        | .)                        |
| KTCFAML規制に基づき、ご本人像確認として、領与員行き身分証明書のセルフィー与員を一点もしては複数ご出いただく必要がございます。                                                                                                    | ご本人様確認のため、                                               | 顔写真付き身分証明書を                                          | 持ったセルフィー写真                     | [をご提出ください                 |
| 提出する書類を1点お選びください。 まず初めに、次の画面で書類の画像を撮影します。カメラの前に、書類をかざしてください。その後、お客様のお顔を撮影します。 パスポート パスポート 選載免許証                                                                                                    | KYC/AML規約に悪つさ、<br>PRINただく応要がさざい。                         | こ本人俳雑誌として、頭与具内さ                                      | 好方証明書のセルノイー為                   | 1具を一点もしくは復敗で多             |
| 提出する書類を1点お選びください<br>まず初めに、次の画面で書類の画像を撮影します。カメラの前に、書類をかざしてください。その後、お客様・<br>お顔を撮影します。                                                                                                    | THALFER AREASEN A CAL                                    | たす。                                                  |                                |                           |
| は す 初めに、 秋の福岡 く 雪焼の岡原 と 愛 ら じ よ す。 ガス ク の 時に 、 雪焼 と か と ひ く く と ひ は 、 お 香 味 お 節 を 撮影 し ま す。                                                                                                    | monene ( 16 sen e e o o                                  | EŦ.                                                  |                                |                           |
| □ パスポート 2 東信免許座 □ マイナンパーカード                                                                                                    | 提出する書類を1点お                                               | Fす。                                                  | の前に、東西ちんざしてく                   | ださい スの途 む空梯の              |
| パスポート     マイナンバーカード     マイナンバーカード     マイナン     マイナン     マー     マイナン     マイナン     マイナン     マイナン     マイナン     マイナン     マー     マイナン     マイナン     マイナン     マイナン     マイナン     マイナン     マイナン     マイナン     マイナ     マイ     マイナ     マイナ     マ     マイ     マイ     マイ     マ     マ     マイ     マ     マ | 提出する書類を1点ま<br>まず初めに、次の画面です<br>お顔を撮影します。                  | <sub>ドす。</sub><br>3 <b>選びください</b><br>目類の画像を撮影します。カメラ | の前に、書類をかざしてく                   | ださい。その後、お客様の              |
|                                                                                                    | 提出する書類を1点ま<br>まず初めに、次の画面です<br>お顔を撮影します。                  | Eす。                                                  | の前に、書類をかざしてく                   | ださい。その後、お客様の              |
|                                                                                                    | 提出する書類を1点ままず初めに、次の画面です<br>お顔を撮影します。                      | Fす。<br><b>選びください</b> 書類の画像を撮影します。カメラ <b>通転免</b>      | の前に、書類をかざしてく                   | ださい。その後、お客様の<br>マイナンパーカード |
|                                                                                                    | 提出する書類を1点ま<br>まず初めに、次の画面です<br>お顔を撮影します。                  | Fす。                                                  | の前に、書類をかざしてく<br># <b>#</b>     | ださい。その後、お客様の<br>マイナンバーカード |
|                                                                                                    | 提出する書類を1点ま<br>まず初めに、次の画面です<br>お顔を撮影します。                  | Fす。                                                  | の前に、書類をかざしてく<br><del>第</del> 題 | ださい。その後、お客様の<br>マイナンバーカード |
|                                                                                                    | 出いたにくじらないこという<br>提出する書類を1点ま<br>まず初めに、次の画面です<br>お顔を撮影します。 | E す。                                                 | の前に、書類をかざしてく<br>特理             | ださい。その後、お客様の<br>マイナンバーカード |
| 1/252                                                                                                    | 提出する書類を1点ま<br>まず初めに、次の画面です<br>お顔を撮影します。                  | Fす。                                                  | の前に、書類をかざしてく                   | ださい。その後、お客様の<br>マイナンパーカード |

再度、身分証明書の種類を選択して、次へをクリックします。

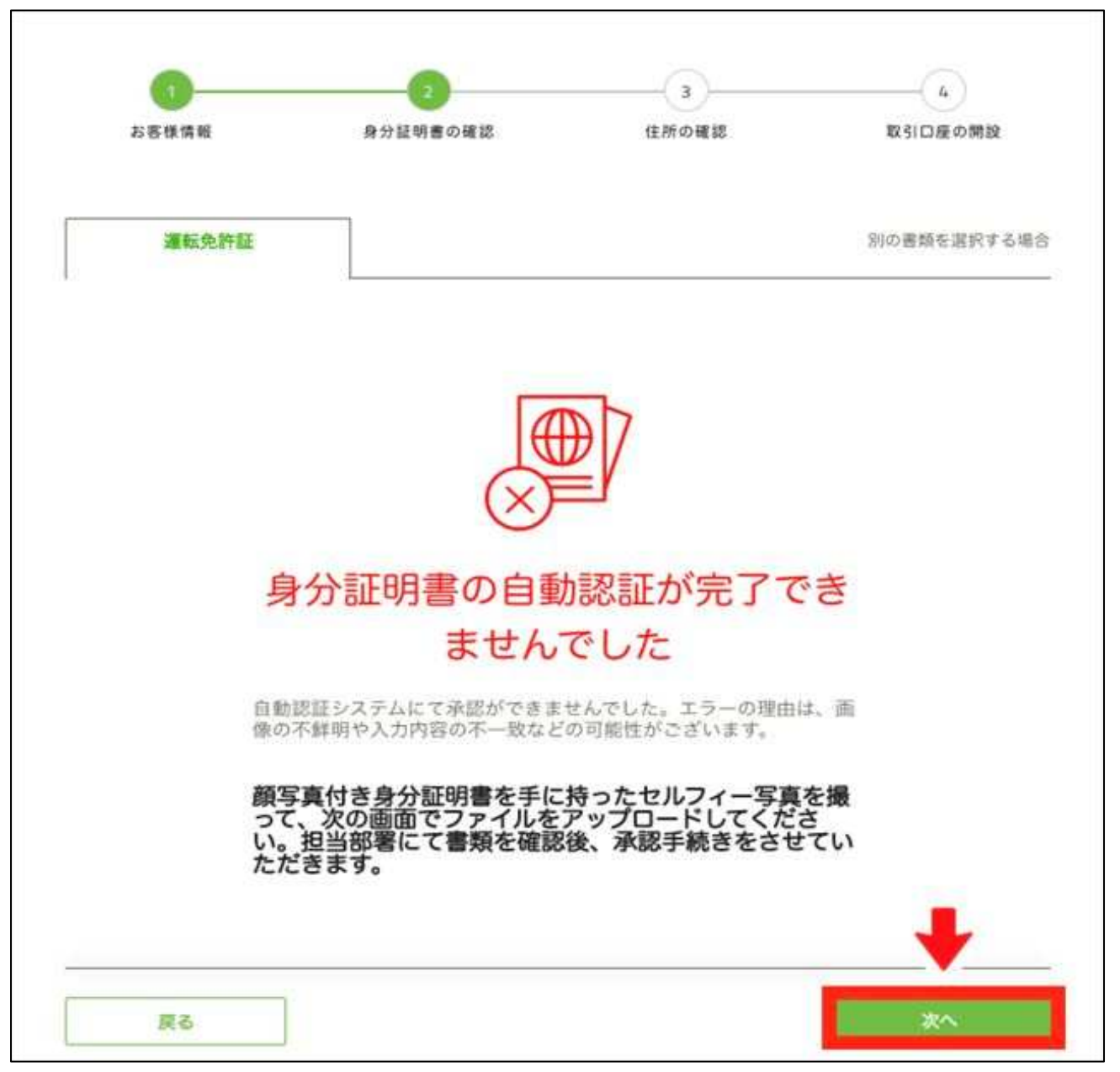

再度、身分証明書の種類を選択して、次へをクリックします。

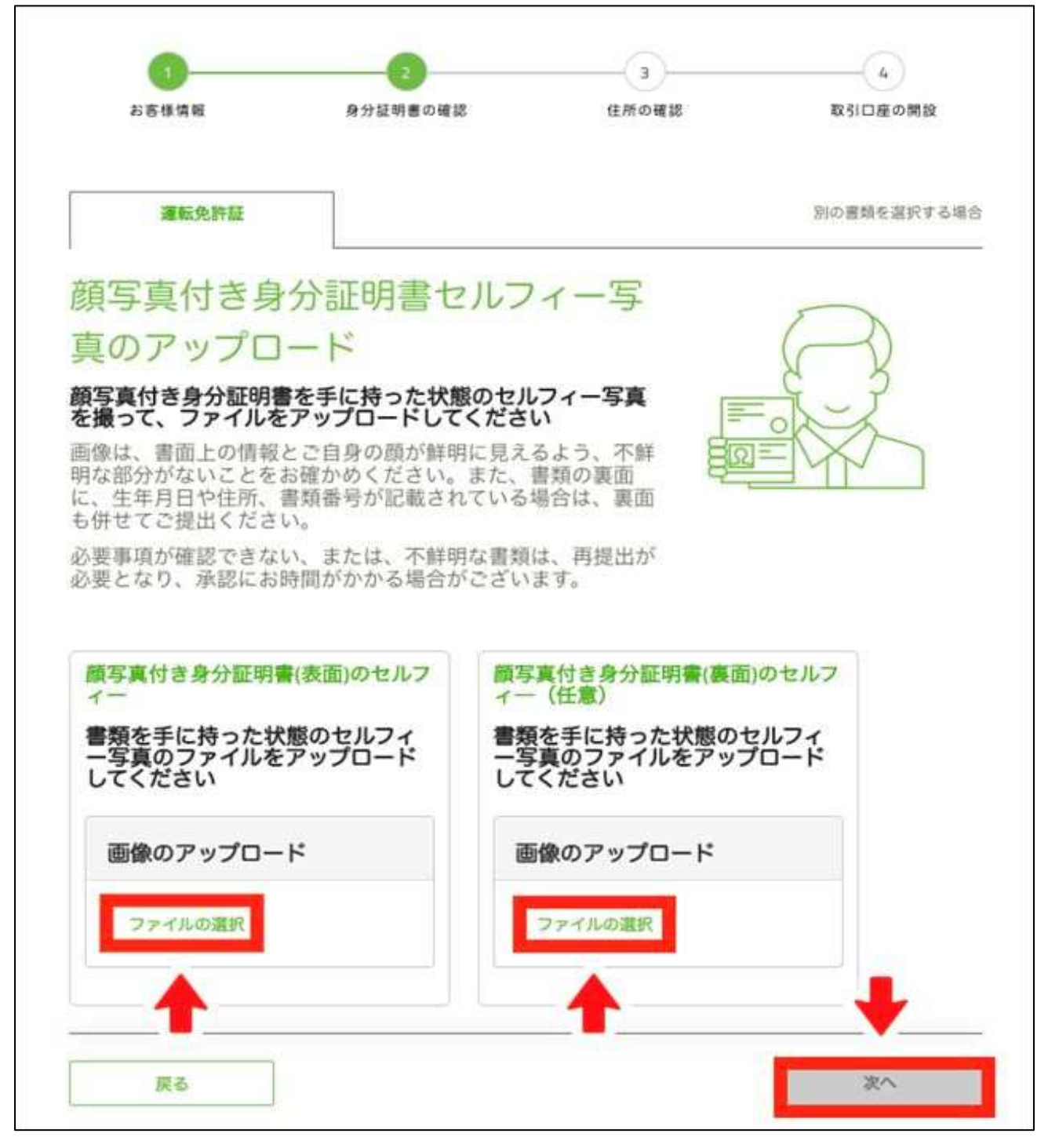

必要書類の手動アップデート画面が表示されます。

ファイルの選択をクリックし、身分証明書の画像ファイルを選択したら、次へをクリックします。 表面のセルフィーと裏面のセルフィーは、別々にアップロードしてください。

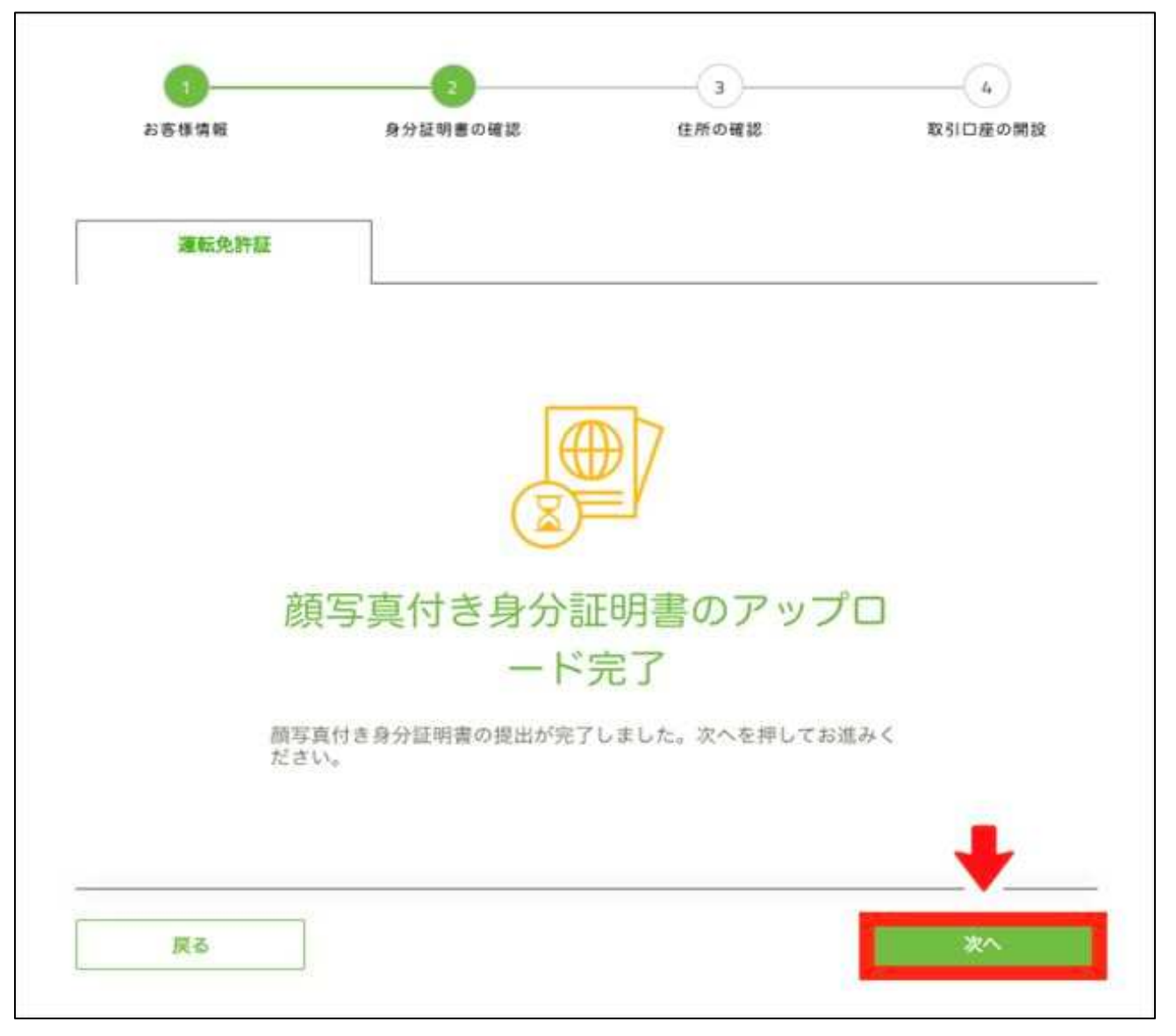

次へをクリックします。

#### 現住所確認書類の提出

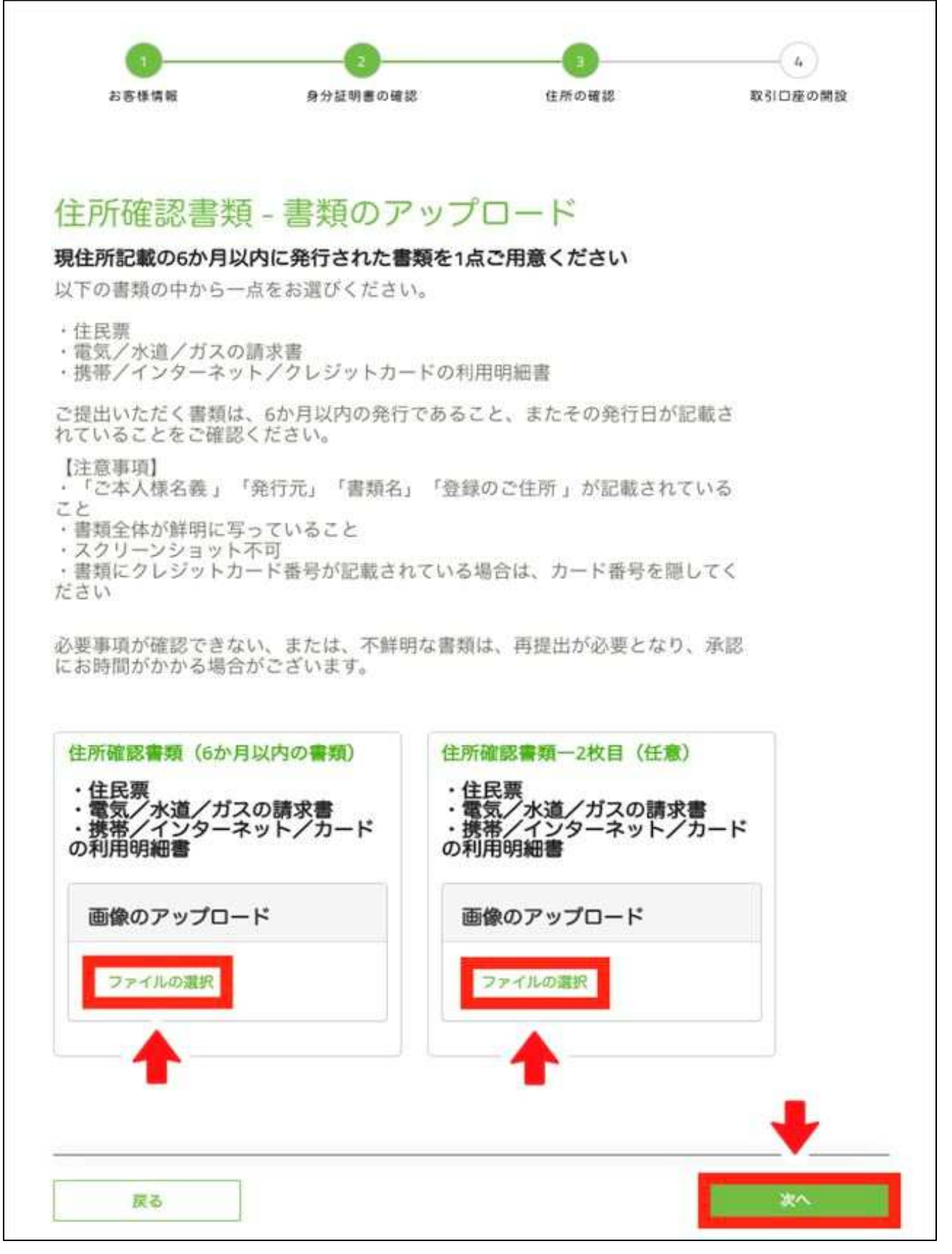

ファイルの選択をクリックし、現住所確認書類の画像ファイルを選択したら、

次へをクリックします。

2枚目がある人は、別々にアップロードしてください。

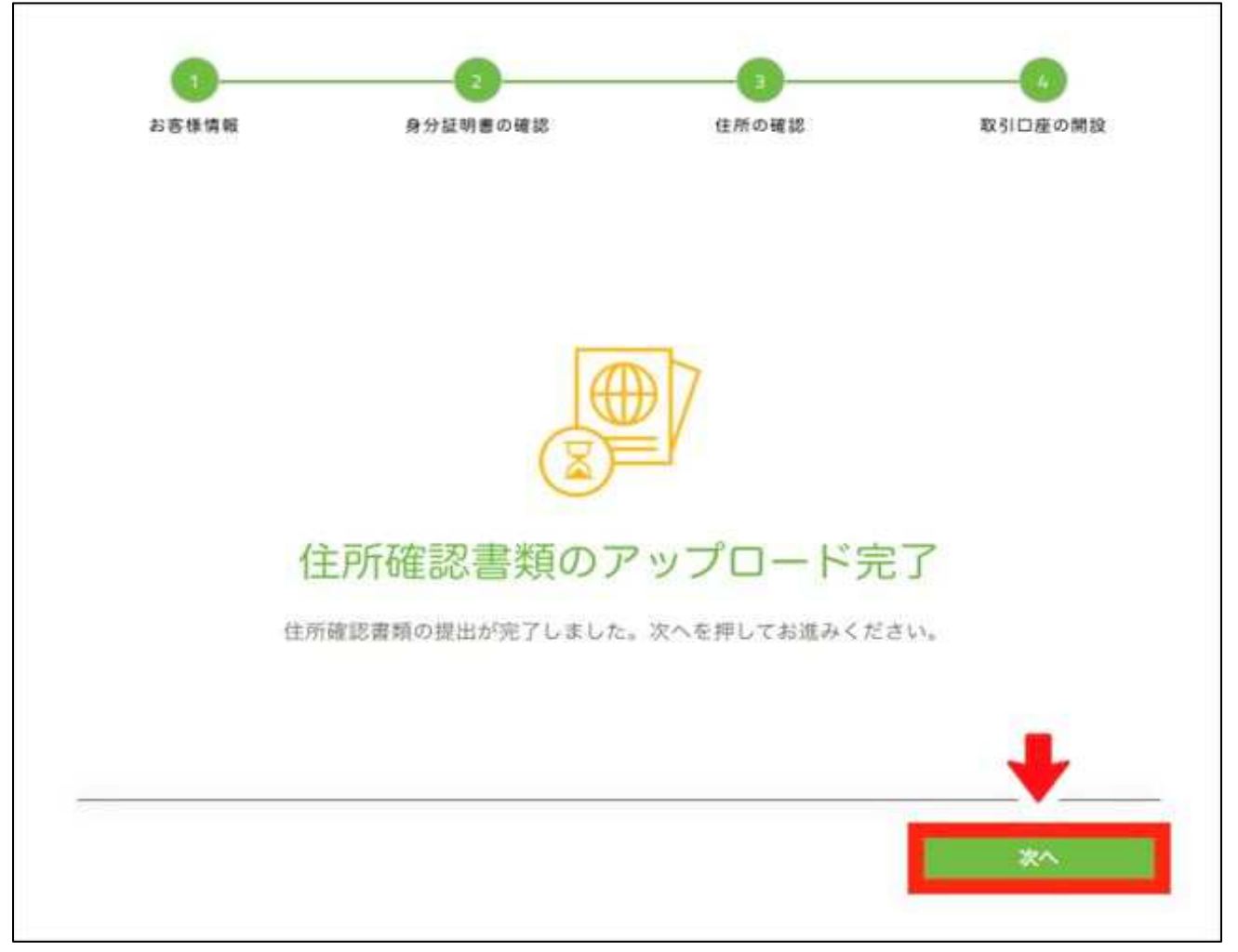

次へをクリックします。

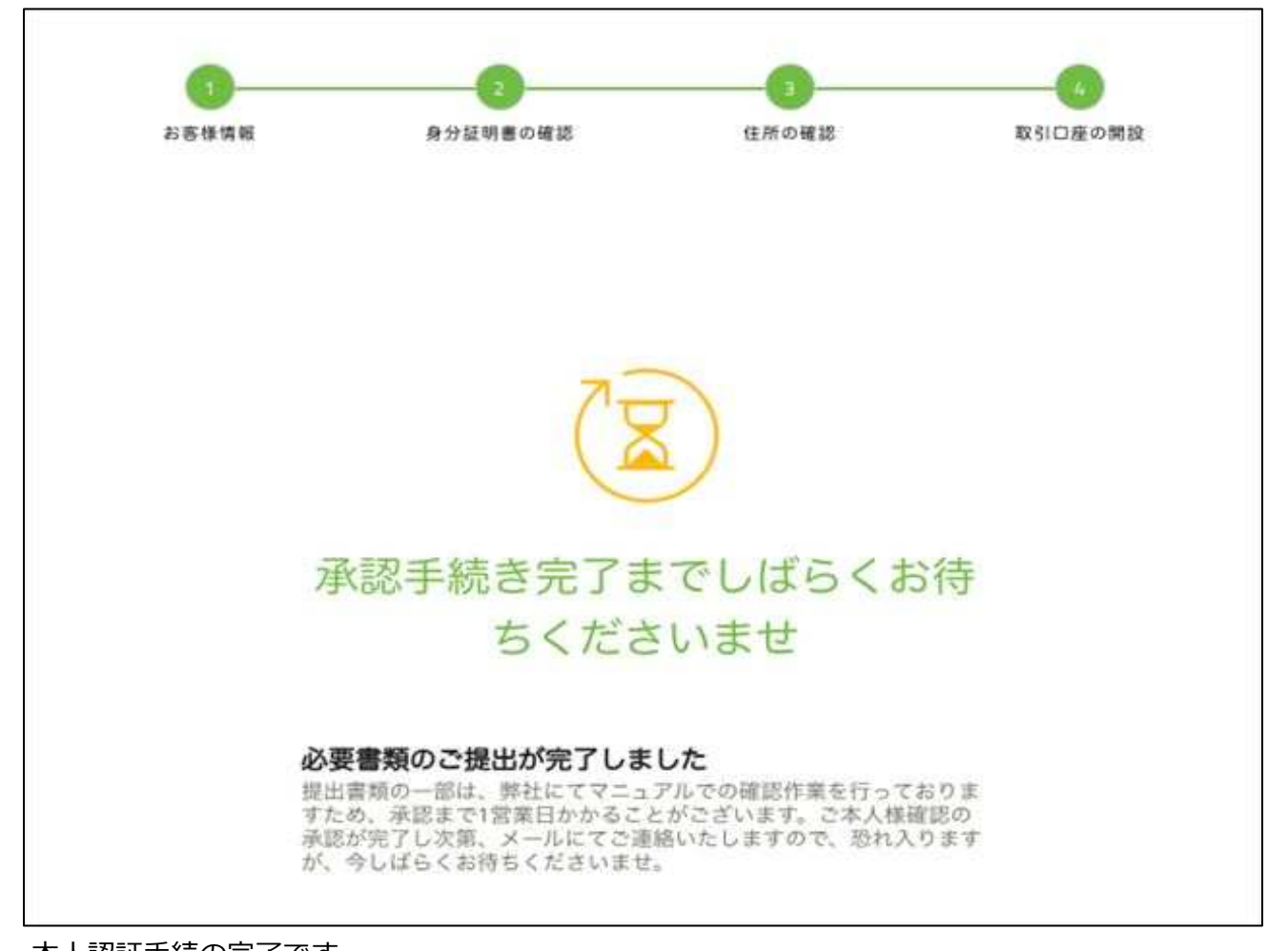

本人認証手続の完了です。 その後、必要書類が受理されて承認が完了すると、お知らせメールが届きます。 これで入出金・取引ができるようになりました。

### TITAN FXで取引を始めるための準備 取引口座に資金を入金する

|                | 7         | (金方法 |      |     |
|----------------|-----------|------|------|-----|
|                |           | 最低全額 | 所要日数 | 手数科 |
|                | VISA      | 指定なし | 即時   | 無料  |
| クレジットカード       | master    | 指定なし | 即時   | 無料  |
| デビットカード        | JCB       | 指定なし | 即時   | 無料  |
|                | AMEX      | 指定なし | 即時   | 無料  |
|                | bitwallet | 指定なし | 即時   | 無料  |
| オンライン<br>ウォレット | STICPAY   | 3千円  | 即時   | 無科  |
|                | その他       |      | なし   |     |
|                | BTC       |      | なし   |     |
| 仮想道貨           | ETH       |      | なし   |     |
|                | XRP       |      | なし   |     |
| 1917 14 4      | 国内        | 10万円 | 最短当日 | 無料  |
| 取行送面           | 海外        |      | なし   | Y   |

※ 金融機関・決済サービス会社・取引所で発生する入出金手数料・送金手数料等は別途自己負担。 TITAN FXの入金方法は、クレジット・デビットカード・オンラインウォレット・

国内送金の3種類から選択できます。

クレジット・デビットカードは、

VISA・Master Card・JCB・American Expressの4ブランドに対応。

オンラインウォレットは、

多くの海外FX業者で採用されているbitwallet・STICPAYの2種類が使えます。

ちなみに、公式サイト・入金フォームには

オンラインウォレットNETELLER・Skrillも表示されていますが、

この2つは日本から撤退しているため日本人は利用できません。

ここからは、取引を始める前の最終準備、

資金の入金・取引ツールのインストール~初期設定までの手順を解説します。

もし、「やっぱり先に取引ツールを触ってみたい」という人は、

次の「取引ツールをインストールしてログインする」に進みましょう。

### 入金フォームへ移動

| TITANFX | 2547>+*+E3y                                                                                                   | () ±<888000rAqi d     | Ballion &           |
|---------|----------------------------------------------------------------------------------------------------|-----------------------|---------------------|
|         | 取引口度<br>文化<br>の<br>取引口度<br>取引口度<br>取引口度<br>和<br>の<br>の<br>の<br>の<br>の<br>の<br>の<br>の<br>の<br>の<br>の<br>の<br>の | икан ру<br>ини обосла | SICIERS<br>C: Recha |
|         |                                                                                                    |                       | .0.0                |

マイページ左側メニューにある入金、または入金したい取引口座にある資金の入金をクリックします。

# 入金方法の選択・金額の入力

| 入金する取引                                | 口座を選択し                       | 、てください。<br>munited table |               |                                                                                               |             |           |       |
|---------------------------------------|------------------------------|--------------------------|---------------|-----------------------------------------------------------------------------------------------|-------------|-----------|-------|
| 联制口座 200430                           | 67                           |                          | py 0          | 11日産 7004309                                                                                  |             |           | JPY 0 |
| 入金方法を選<br>7분40、これまの人)                 | 択してくださ                       | il)<br>av. Rescanasa     | 0622/18623. T | <communities a<="" and="" th=""><th>9. ZUMZE 68</th><th>自然らてください。</th><th></th></communities> | 9. ZUMZE 68 | 自然らてください。 |       |
| 間 クレジット:<br>Fermin                    | n−k > €                      | bitwallet                |               | STICPAN                                                                                       | <b>r</b>    | NETELLER  | 5     |
|                                       |                              |                          |               |                                                                                               |             |           |       |
| Skrill                                | ×.                           |                          |               |                                                                                               |             |           |       |
| Skrill<br>Fasas<br>入金金額を選<br>¥ 50,000 | ><br>択、または携<br>¥ 30.000      | 客定してください<br>¥ 20.000     | •<br>¥ 10,000 |                                                                                               |             |           |       |
| Skrill<br>+anan<br>入金金額を選<br>¥ 50,000 | ><br>択、または提<br>¥ 30,000<br>0 | 記定してください<br>¥ 20,000     | ¥ 19,000      |                                                                                               |             |           |       |

取引口座・入金方法を選択し、入金額を入力したら、入金をクリックします。 クレジットカードの場合は、カード情報の登録も必要です。

あとは入金方法ごとに画面の指示に沿って進めば、入金手続完了です。

# 取引ツールをインストールしてログインする MT4のダウンロード

| TITANFX                                                                          |                                                               | お取引  | テクノロジー   | クライアント | パートナー              | 22-7                           | 会社概要 Q                        |
|----------------------------------------------------------------------------------|---------------------------------------------------------------|------|----------|--------|--------------------|--------------------------------|-------------------------------|
| 3- 355 1-24-5<br>МТ4<br>МТ5<br>9±71-L-К<br>ФЛ76-L-К<br>9720-К<br>У-248L-К<br>VP5 | > TITANFEORIA<br>Zero Pointデクノロジー<br>Tran LCN<br>エクイニクスNIサーバー |      | <b>^</b> |        | Tita<br>#>9<br>15. | n FX C 🗆 (<br>Hondsten<br>7406 | 豊を開設<br>Im FaceBallまし<br>ダモロ島 |
|                                                                                  |                                                               |      |          | 4      | J                  |                                |                               |
| 0.0                                                                              | 500:1                                                         | 150+ | EC       | IN.    | 24/5               | •                              | 10<br>1778 - 77 - 4           |

最後に取引ツールをダウンロード・インストールして、初期設定まで完了させましましょう。 TITAN FXの取引ツールは、

MT4(MetaTrader4)・MT5(MetaTrader5)・ウェブトレーダーの3種類から選択できます。 さらに、MT4・MT5にはWindows版・mac版・ブラウザ版・スマホアプリ版・ タブレット版が存在しますが、ここではWindows版MT4での設定手順を解説します。

まずは、TITAN FX公式サイト上部メニューにある、

テクノロジー>MT4をクリックしてください。

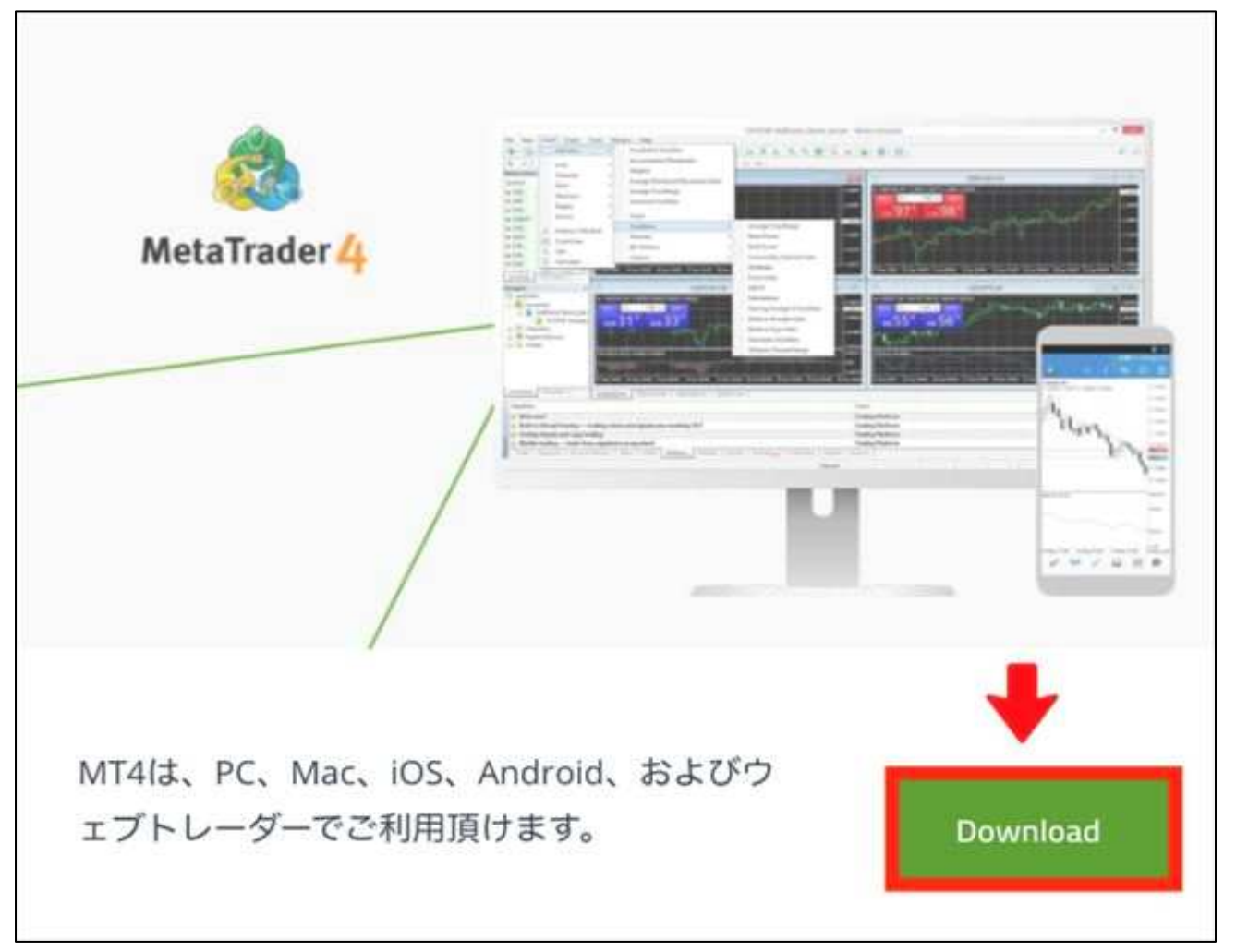

MT4の箇所にあるDownloadをクリックします。

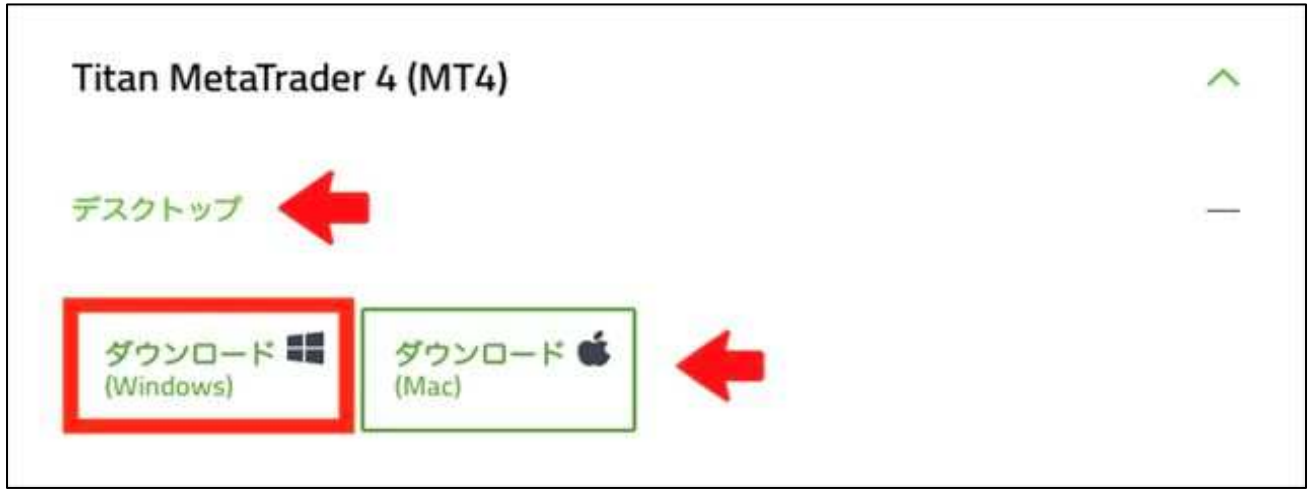

デスクトップ>ダウンロード(Windows)の順にクリックすると、 自動的にインストーラがダウンロードされます。

#### MT4のインストール

| 🕹 I 🕑 📃 🖬 Г Яруа                                                   | -F       |                         |                 |          |                   |                                                                                                    | =                                | u x    |
|--------------------------------------------------------------------|----------|-------------------------|-----------------|----------|-------------------|----------------------------------------------------------------------------------------------------|----------------------------------|--------|
| 77イル ホーム 共有                                                        | 1 表示     |                         |                 |          |                   |                                                                                                    |                                  | ~ 0    |
| オ [<br>クイックアクセス エビー 粘い<br>にどン留めする                                  |          | ■ 移動先・ ><br>10 コピー先・ == | < 前除・<br>●名前の変更 | 新<br>7オJ | 10-<br>11-<br>14- | ידועד איזער איזער איזער איזער איזער איזער איזער איזער איזער איזער איזער איזער איזער איזער איזער איזער איזער איז<br>איזער איזער איזער איזער איזער איזער איזער איזער איזער איזער איזער איזער איזער איזער איזער איזער איזער איזער איזע | ➡ すべて選択<br>12 選択解除<br>20 選択の切り替え |        |
| クリップボード                                                            |          | 整理                      | l.              |          | 新規                | 間<                                                                                                    | 還択                               |        |
| $\leftarrow \rightarrow - \uparrow \clubsuit$                      | PC > ダウン | /□-ド                    | ~               | Ö        | P #1              | シロードの検索                                                                                                    |                                  |        |
| <ul> <li>★ クイックアクセス</li> <li>■ デスクトップ</li> <li>↓ ダウンロード</li> </ul> | *        | titanfx4set<br>up       | +               |          |                   |                                                                                                    |                                  |        |
| 1 F#2X21                                                           |          | 923°.                   |                 |          |                   |                                                                                                    |                                  |        |
| 三 ピクチャ                                                             | 1        |                         |                 |          |                   |                                                                                                    |                                  |        |
| 🐉 Dropbox                                                          | 1        |                         |                 |          |                   |                                                                                                    |                                  |        |
| 💪 Google ドライブ                                                      | 1        |                         |                 |          |                   |                                                                                                    |                                  |        |
| <ul> <li>OneDrive</li> </ul>                                       | * .      |                         |                 |          |                   |                                                                                                    |                                  |        |
| 1 信の項目                                                             | 1991     |                         |                 |          |                   |                                                                                                    |                                  | B:: )# |

ダウンロードされたtitanfx4setup.exeをダブルクリックで開いてください。

| ユーザー アカウント制御<br>このアプリがデバイスに変更<br>か?                                       | ×<br>を加えることを許可します        |
|---------------------------------------------------------------------------|--------------------------|
| Titan FX MetaTrade<br>確認済みの発行元: MetaQuotes L<br>ファイルの入手ダーンピューター上<br>詳細を表示 | er 4<br>td.<br>のハード ドライブ |
| はい                                                                        | いいえ                      |

ポップアップが表示された場合は、はいをクリックします。

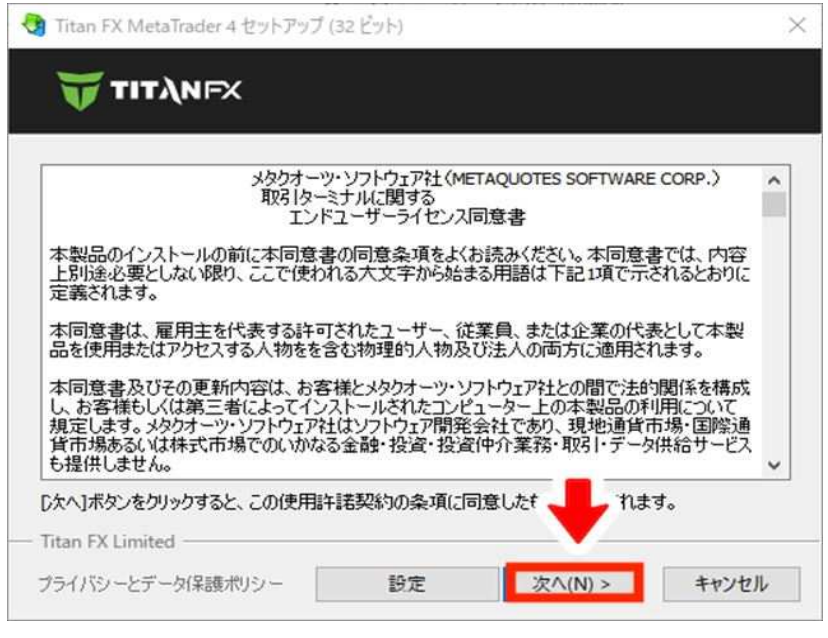

インストール画面が表示されます。

そのまま、次へをクリックするとインストールが開始されます。

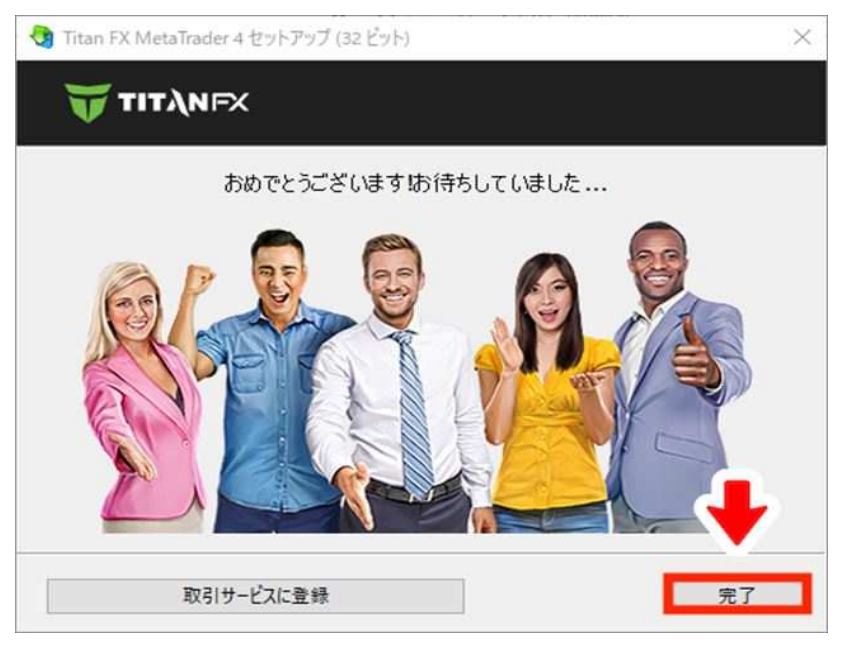

インストールが完了したら完了をクリックしてください。

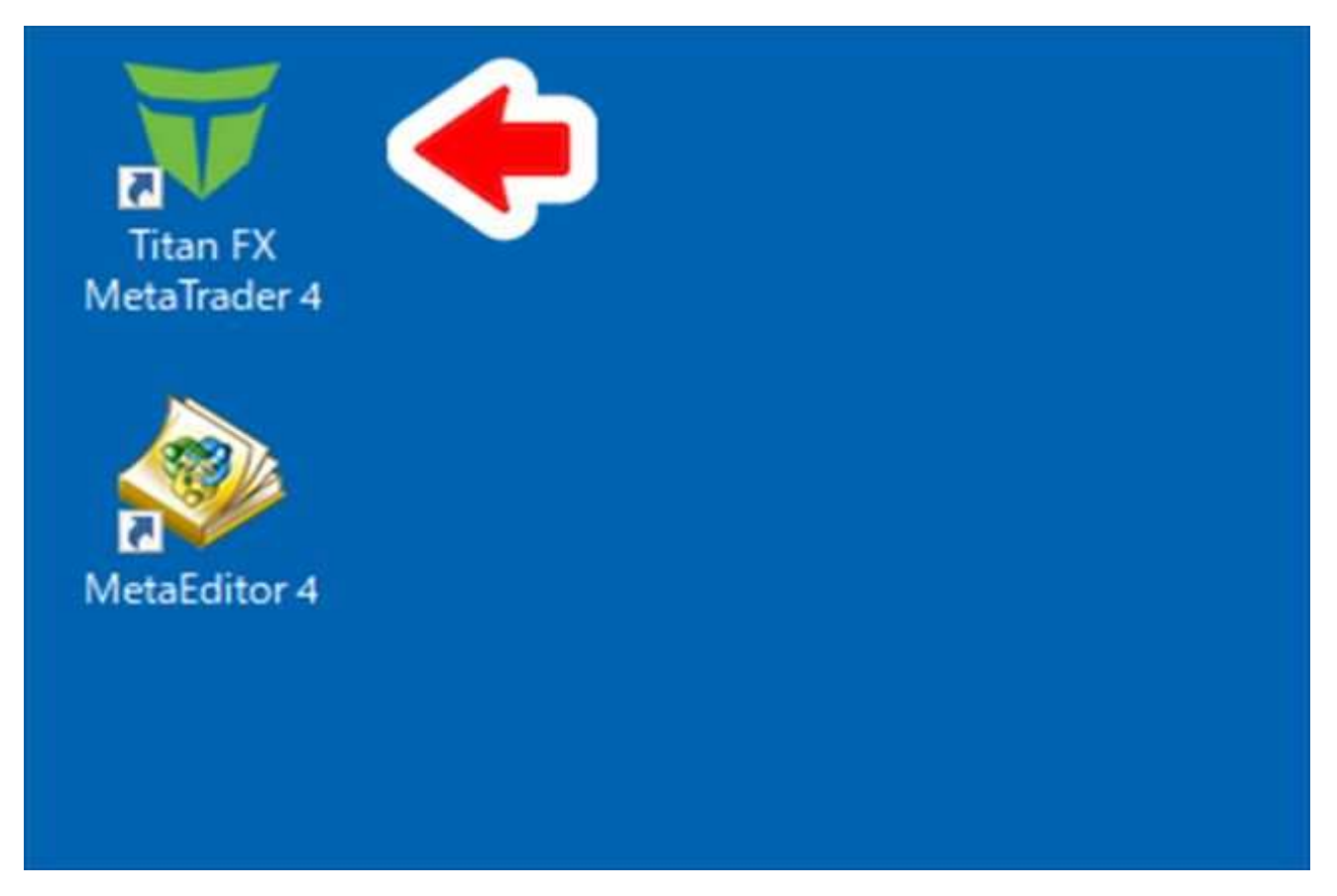

インストールが完了すると自動的にMT4が起動します。 また、デスクトップにはTitan FX Meta Trader 4のショートカットが作成されるので、 次回以降はこちらのアイコンから起動してください。 ちなみに、その下にあるMetaEditor 4は普通にトレードする分には使用しません。 MT4のアカウント登録・ログイン

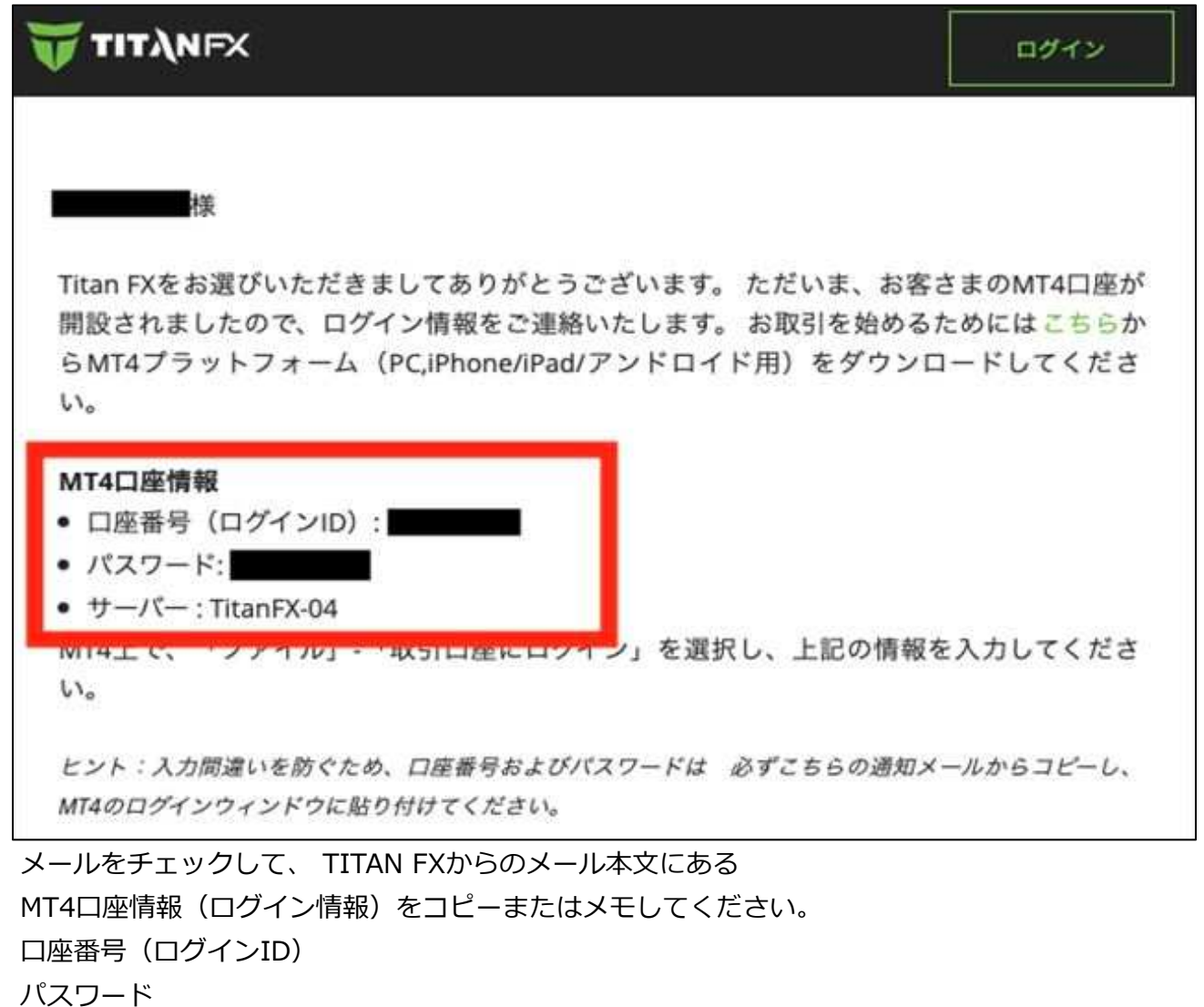

サーバー

| アドレス              | 会社名              | Ping      |
|-------------------|------------------|-----------|
| TitanFX-01        | Titan FX Limite  | 155.40 ms |
| TitanFX-02        | Titan FX Limit.  | 168.07 m  |
| R TitanEX.03      | Titan EX.Limited | 161.64 m  |
| TitanFX-04        | Titan FX Limited | 160.96 m  |
| O litanFX-Demo01  | Titan FX Limited | 187.50 m  |
| ALOU'S A MCALDOOS |                  |           |

MT4初回起動時は、自動的に上記のようなサーバー選択画面が表示されます。

一覧の中からTitanFX-04(メール記載のもの)を選択し、次へをクリックしてください。

| デモロ座の          | 戶請                                     |                  | ? ×          |
|----------------|----------------------------------------|------------------|--------------|
| アカウント<br>始め    | -9イブを選択<br>るにはアカウントが必要:                |                  |              |
| スタートす<br>クリックし | っためには有効な取引アカウントが必要です。アカウントをま<br>て下さい。: | お持ちでない場合、下記のオブショ | ンから選択し、'次へ'を |
|                | <ul> <li>   ● 既存のアカウント  </li> </ul>    |                  |              |
|                | ログイン:                                  |                  |              |
|                | サーバー: TitanFX-04                       | LINK LENG        |              |
|                | ○ 新しいデモロ座                              |                  |              |
|                | ○ 新しいリアルロ座                             |                  | ,<br>,       |
|                |                                        | < 戻る(B) 完了       | キャンセル        |

既存のアカウントにチェックを入れ、ログインID・パスワードを入力して 完了をクリックすれば、取引口座の設定完了です。

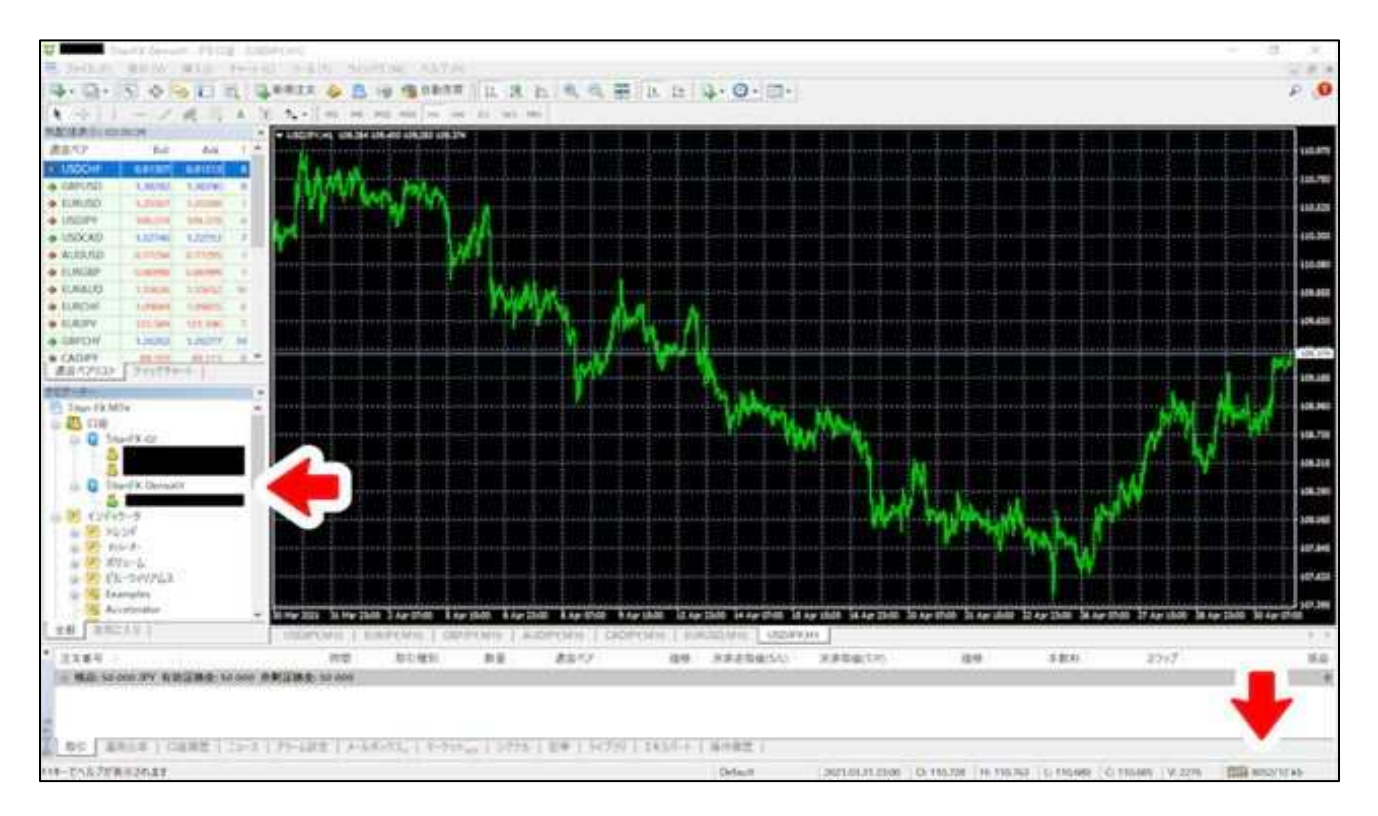

MT4メイン画面の左側にログインID、

右下に通信速度が表示されていれば正常にログインできています。